# **Reconcile Asset Inventory**

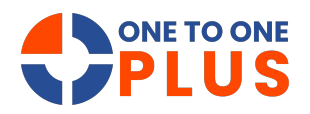

This guide offers a clear, step-by-step process to reconcile asset inventory, helping users resolve discrepancies, ensure accuracy, and maintain a reliable inventory system.

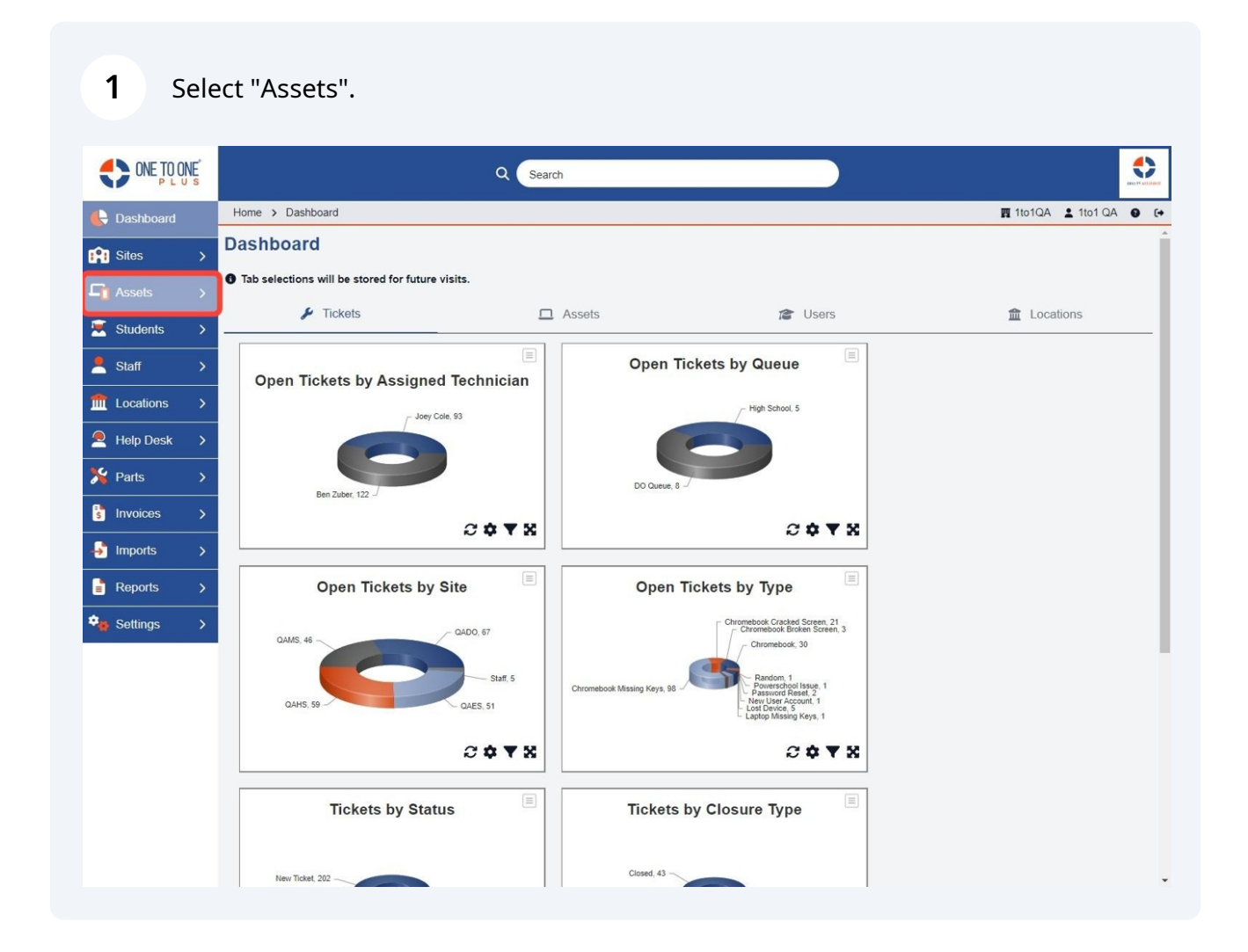

### Select "Inventory Audit".

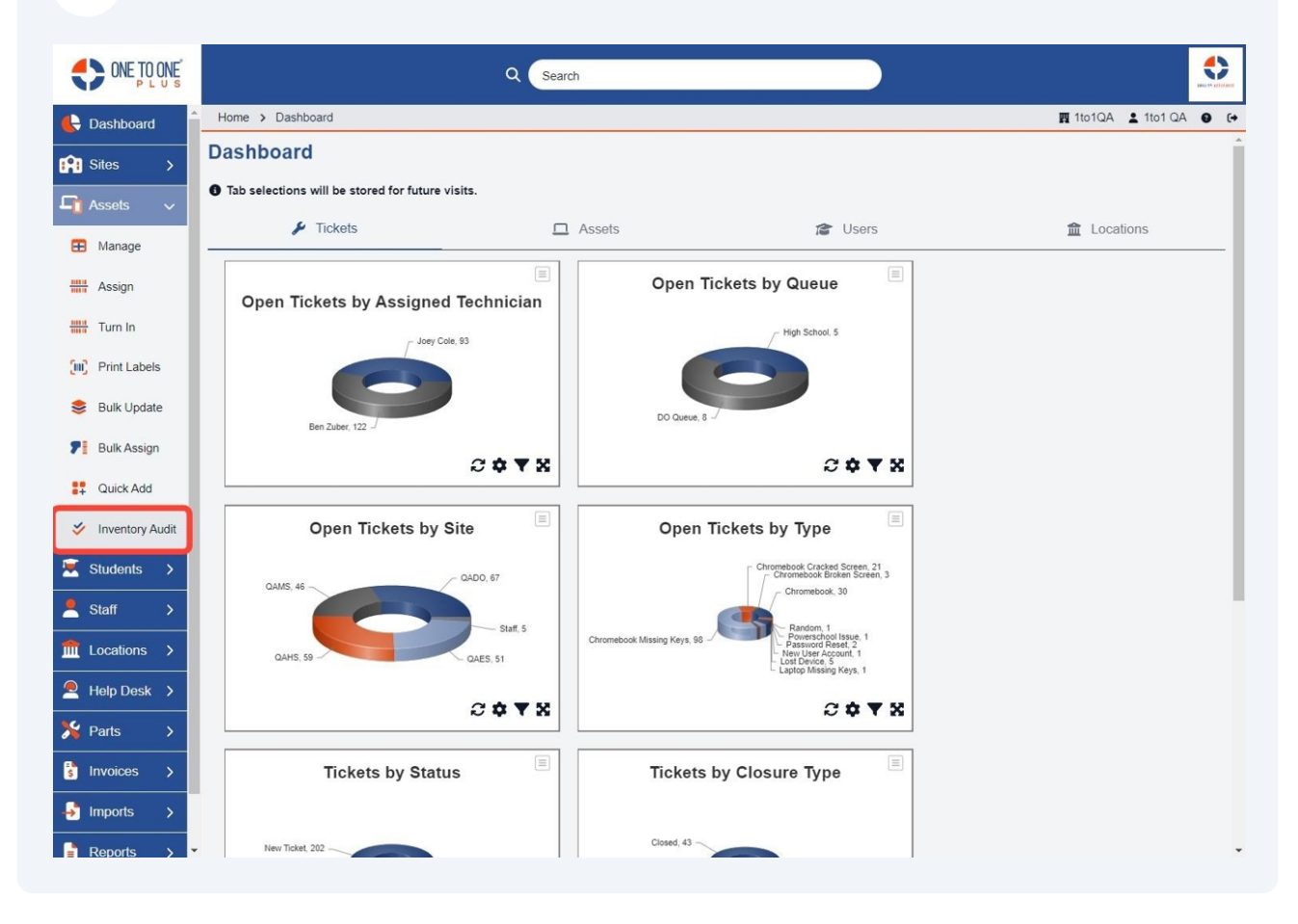

**3** Select the "Sites" option for the Inventory Audit you wish to access.

| PLUS            |            |                            |         | Q       | Search      |              |            |              |                    |             |              |
|-----------------|------------|----------------------------|---------|---------|-------------|--------------|------------|--------------|--------------------|-------------|--------------|
| Dashboard       | Home > Aud | lits                       |         |         |             |              |            |              |                    | 🖪 1to1QA    | 1to1 QA      |
| Sites >         | Inventory  | / Audits                   |         |         |             |              |            |              |                    |             |              |
| Assets 🗸        |            |                            |         |         |             |              |            |              |                    |             | + Add Ne     |
| Manage          |            |                            |         |         |             |              |            | Filte        | er System Status   | Active      | × 🗸 50       |
| Assign          | Completed  | Inventory Audit            | Start   | End     | Total Sites | Total Assets | Reconciled | Unreconciled | Reconciliation Iss | sues Status | System Statu |
| Turn In         |            | 2023 End Of<br>Year        | 6/1/23  | 6/16/23 | 4           | <u>940</u>   | 3          | 937          | 2                  | Active      | Active       |
| Print Labels    |            | Chromebooks                | 6/1/23  | 6/8/23  | 4           | <u>940</u>   | 32         | 908          | 3                  | Active      | Active       |
| _               |            | KAREN'S TEST               | 6/15/23 | 6/30/23 | 1           | <u>158</u>   | Q          | <u>158</u>   | Q                  | Active      | Active       |
| Bulk Update     |            | My Test                    | 7/1/23  | 7/31/23 | 1           | 158          | <u>0</u>   | 158          | <u>0</u>           | Active      | Active       |
| Bulk Assign     |            | MORE TEST                  | 1/1/24  | 3/30/24 | 1           | 158          | Q          | <u>158</u>   | Q                  | Active      | Active       |
| Quick Add       |            | Test                       | 1/1/24  | 1/31/24 | 1           | 90           | <u>0</u>   | 90           | Q                  | Active      | Active       |
|                 |            | Test                       | 1/1/24  | 1/31/24 | 4           | <u>938</u>   | Q          | 938          | Q                  | Active      | Active       |
| Inventory Audit |            | High School<br>Chromebooks | 1/1/24  | 4/30/24 | 1           | <u>69</u>    | <u>0</u>   | <u>69</u>    | <u>0</u>           | Active      | Active       |
|                 |            | Test during                | 2/1/24  | 3/31/24 | 4           | 938          | <u>0</u>   | 938          | <u>0</u>           | Active      | Active       |
| Staff >         |            | Joey Cole                  | 2/1/24  | 2/22/24 | 3           | 315          | <u>0</u>   | 315          | Q                  | Active      | Active       |
| Locations >     |            | Test                       | 3/1/24  | 3/31/24 | 1           | 5            | <u>0</u>   | 5            | <u>0</u>           | Active      | Active       |
| Help Desk       |            | Audit 2024                 | 3/1/24  | 3/31/24 | 1           | 158          | 1          | 157          | Q                  | Active      | Active       |
| Holp Desk 7     |            | QAHS AUDIT                 | 3/1/24  | 3/31/24 | 1           | <u>158</u>   | 1          | <u>157</u>   | <u>0</u>           | Active      | Active       |
| Parts >         |            | test                       | 8/1/24  | 8/31/24 | 1           | 40           | Z          | 33           | Q                  | Active      | Active       |
| Invoices >      |            | QAHS                       | 8/1/24  | 8/17/24 | 1           | 158          | 0          | <u>158</u>   | 0                  | Active      | Active       |

**4** Select the "Locations" for the site that you wish to audit.

| tes >          | Chromeb   | ooks - Si | ites            |              |            |              |                       |            |
|----------------|-----------|-----------|-----------------|--------------|------------|--------------|-----------------------|------------|
| sets 🗸         |           |           |                 |              |            |              |                       | <i>← 1</i> |
| <i>M</i> anage |           |           |                 |              |            |              |                       | 50         |
| Assign         | Completed | Site      | Total Locations | Total Assets | Reconciled | Unreconciled | Reconciliation Issues | Actic      |
| 'um In         |           | QADO      | 5               | <u>514</u>   | 1          | 513          | <u>0</u>              | i= (       |
|                |           | QAES      | Z               | 254          | <u>19</u>  | 235          | 1                     | ;≡ (       |
| Print Labels   |           | QAHS      | 8               | <u>158</u>   | 10         | 148          | 1                     | i= •       |
| Bulk Update    |           | QAMS      | 8               | 14           | 2          | 12           | 1                     | i= •       |
| 3ulk Assign    |           |           |                 |              |            |              |                       |            |
| Juick Add      |           |           |                 |              |            |              |                       |            |
| nventory Audit |           |           |                 |              |            |              |                       |            |
| udents >       |           |           |                 |              |            |              |                       |            |
| aff >          |           |           |                 |              |            |              |                       |            |
| cations >      |           |           |                 |              |            |              |                       |            |
| elp Desk 💙     |           |           |                 |              |            |              |                       |            |
| arts >         |           |           |                 |              |            |              |                       |            |

| ONE TO ONE           |           |                      | Q Search        |            |              | )                     |                        |
|----------------------|-----------|----------------------|-----------------|------------|--------------|-----------------------|------------------------|
| 🖶 Dashboard          | Home > Au | dits > Chromebooks > | QAHS            |            |              |                       | 🌉 1to1QA 💄 1to1 QA 😝 😝 |
| Sites >              | QAHS - L  | ocations             |                 |            |              |                       |                        |
|                      |           |                      |                 |            |              |                       | ← Chromebooks          |
|                      | O Search  |                      |                 |            |              |                       | 50                     |
| 🔁 Manage             | Godaren   |                      |                 | -          |              |                       |                        |
| Assign               | Completed | Location             | Total Assets    | Reconciled | Unreconciled | Reconciliation Issues | Actions                |
| Turn In              |           | QAHS-RM-101          | 2               | 0          | 2            | <u>0</u>              | ✓ ≔ ⊖                  |
| Print Labels         | - 1       | QAHS-Inventory       | <u>11</u><br>62 | 8          | 69           | 1                     |                        |
| • Dubula data        |           | QAHS-RM450           | 0               | 0          | 0            | <u>e</u>              |                        |
| Suik Opdate          |           | QAHS-Cart 10         | 1               | 0          | 1            | 0                     | ~ ≔ ₽                  |
| <b>F</b> Bulk Assign | ~         | QAHS-Bin 1           | <u>0</u>        | <u>0</u>   | 0            | 0                     | ~ ≔ ₽                  |
| Quick Add            | ~         | QAHS - Depot         | <u>0</u>        | ٥          | ٥            | <u>0</u>              | ~ ≔ 🖶                  |
| Inventory Audit      | ~         | QAHS - Spare         | Q               | ٥          | ٥            | Q                     | ~ ≔ ₽                  |
| 🗑 Students 🔪         |           |                      |                 |            |              |                       |                        |
|                      |           |                      |                 |            |              |                       |                        |
| L Staff >            |           |                      |                 |            |              |                       |                        |
| fit Locations >      |           |                      |                 |            |              |                       |                        |
| 🔎 Help Desk 🔉        |           |                      |                 |            |              |                       |                        |
| 🎾 Parts 🔿            |           |                      |                 |            |              |                       |                        |
| s Invoices >         |           |                      |                 |            |              |                       |                        |
|                      |           |                      |                 |            |              |                       |                        |
| Reports >            |           |                      |                 |            |              |                       |                        |

## **5** Select the "hyperlinked location" or "checkmark" for the location you wish to audit.

Select the "Gear" to select the category to reconcile. It will default to both Assigned to and Held by.

| ONE TO ONE       |          |               |               | ۹ 💽                       | earch              |             |          |              |       |             |                         |             |
|------------------|----------|---------------|---------------|---------------------------|--------------------|-------------|----------|--------------|-------|-------------|-------------------------|-------------|
| 🔥 Dashboard      | Home > / | Audits > Chro | mebooks > QAF | IS > QAHS-Dep             | oot Unreconciled A | ssets       |          |              |       | R           | 1to1QA 💄 1to1 QA        | <b>9</b> (+ |
| Sites >          | QAHS-    | Depot - U     | nreconcile    | ed Assets                 |                    |             |          |              |       |             |                         | Î           |
| 🖵 Assets 🗸       |          |               |               |                           |                    |             |          |              |       |             | <ul> <li>← Q</li> </ul> | AHS         |
| 🗄 Manage         | Q Search | n             |               |                           |                    | Scan or Ent | er Asset | *            |       | (           | Export 50               | ~           |
| Assign           | Asset ID | Asset S/N     | Туре          | Model                     | Category           | Class       | Pool     | Manufacturer | Site  | Room Number | Assigned Date           | As          |
| Turn In          | 1373     | 413           | Chromebook    | HP<br>Chromebook<br>11 G5 | Chromebook         | Test Import | Staff    | HP           | QAHS  | 1373        |                         |             |
| Print Labels     | 187      | 88            | Chromebook    | Thinkpad<br>11E           | Chromebook         | Class2      | Staff    | Apple        | QAES  | 1473        |                         |             |
| Bulk Opdate      | 1625     | 896           | Desktop       | Dell<br>Chromebook<br>11  | Chromebook         | Class3      | Staff    | Dell         | QAHS  | 1625        |                         |             |
| Quick Add        | 1624     | 493           | Chromebook    | EliteBook<br>840G2        | Chromebook         | Class1>test | Student  | HP           | QAHS  | 1624        |                         |             |
| Inventory Audit  | 1638     | 29722         | Chromebook    | OPTIPLEX<br>760           | Desktop            | Class3      | Student  | Dell         | QAHS  | 1638        |                         |             |
| Students >       | 1637     | 5722          | Laptop        | Dell<br>Chromebook<br>11  | Laptop             | Class3      | Student  | Dell         | QAHS  | 1637        |                         |             |
|                  | 1607     | 1243          | Desktop       | HP<br>Chromebook<br>11 G5 | Chromebook         | Class1>test | Staff    | HP           | QAHS  | 1607        |                         |             |
| Parts >          | 1605     | 593           | Chromebook    | EliteBook<br>840G2        | Laptop             | Class3      | Staff    | HP           | QAHS  | 1605        |                         |             |
| s Invoices >     | 1627     | 44220         | Desktop       | Dell<br>Chromebook<br>11  | Chromebook         | Class3      | Staff    | Dell         | QAHS  | 1627        |                         |             |
| Imports  Reports |          |               |               |                           |                    |             |          | First Pre    | vious | 1 2 N       | ext Last                | 1           |

### Select "Scan or Enter Asset" field.

| tes >          | QAHS-Depot - Unreconciled Assets |           |            |                           |            |             |         |              |      |             |               |
|----------------|----------------------------------|-----------|------------|---------------------------|------------|-------------|---------|--------------|------|-------------|---------------|
| isets 🗸        |                                  |           |            |                           |            | -           |         |              |      |             | (¢ QA         |
| /lanage        | Q Search                         |           |            |                           |            | 1373        |         | *            |      |             | Export 50     |
| Assign         | Asset ID                         | Asset S/N | Туре       | Model                     | Category   | Class       | Pool    | Manufacturer | Site | Room Number | Assigned Date |
| 'urn In        | 1373                             | 413       | Chromebook | HP<br>Chromebook<br>11 G5 | Chromebook | Test Import | Staff   | HP           | QAHS | 1373        |               |
| Print Labels   | 187                              | 88        | Chromebook | Thinkpad<br>11E           | Chromebook | Class2      | Staff   | Apple        | QAES | 1473        |               |
| Sulk Assign    | 1625                             | 896       | Desktop    | Dell<br>Chromebook<br>11  | Chromebook | Class3      | Staff   | Dell         | QAHS | 1625        |               |
| ⊋uick Add      | 1624                             | 493       | Chromebook | EliteBook<br>840G2        | Chromebook | Class1>test | Student | HP           | QAHS | 1624        |               |
| nventory Audit | 1638                             | 29722     | Chromebook | OPTIPLEX<br>760           | Desktop    | Class3      | Student | Dell         | QAHS | 1638        |               |
| aff >          | 1637                             | 5722      | Laptop     | Dell<br>Chromebook<br>11  | Laptop     | Class3      | Student | Dell         | QAHS | 1637        |               |
| cations >      | 1607                             | 1243      | Desktop    | HP<br>Chromebook<br>11 G5 | Chromebook | Class1>test | Staff   | HP           | QAHS | 1607        |               |
| arts >         | 1605                             | 593       | Chromebook | EliteBook<br>840G2        | Laptop     | Class3      | Staff   | HP           | QAHS | 1605        |               |
|                |                                  |           |            | Dall                      |            |             |         |              |      |             |               |

8 Once an Asset ID or Serial Number has been scanned or entered, you will see a results bar at the top of the screen.

#### **Possible Options:**

Asset has been successfully reconciled.

Asset has been reconciled, but there was an Issue.

Asset is not found in the system.

| es >               | QAHS-E   | )epot - U | nreconcile | ed / Asset '              | 373' has been | successfully r      | econciled |              |      |             | ← Q/          |  |
|--------------------|----------|-----------|------------|---------------------------|---------------|---------------------|-----------|--------------|------|-------------|---------------|--|
| sets 🗸             | Q Search |           |            |                           |               | Scan or Enter Asset |           |              |      |             |               |  |
| ssign              | Asset ID | Asset S/N | Туре       | Model                     | Category      | Class               | Pool      | Manufacturer | Site | Room Number | Assigned Date |  |
| um In              | 187      | 88        | Chromebook | Thinkpad<br>11E           | Chromebook    | Class2              | Staff     | Apple        | QAES | 1473        |               |  |
| rint Labels        | 1625     | 896       | Desktop    | Dell<br>Chromebook<br>11  | Chromebook    | Class3              | Staff     | Dell         | QAHS | 1625        |               |  |
| ulk Update         | 1624     | 493       | Chromebook | EliteBook<br>840G2        | Chromebook    | Class1>test         | Student   | HP           | QAHS | 1624        |               |  |
| uick Add           | 1638     | 29722     | Chromebook | OPTIPLEX<br>760           | Desktop       | Class3              | Student   | Dell         | QAHS | 1638        |               |  |
| ventory Audit      | 1637     | 5722      | Laptop     | Dell<br>Chromebook<br>11  | Laptop        | Class3              | Student   | Dell         | QAHS | 1637        |               |  |
| idents >           | 1607     | 1243      | Desktop    | HP<br>Chromebook<br>11 G5 | Chromebook    | Class1>test         | Staff     | HP           | QAHS | 1607        |               |  |
| cations >          | 1605     | 593       | Chromebook | EliteBook<br>840G2        | Laptop        | Class3              | Staff     | HP           | QAHS | 1605        |               |  |
| lp Desk ><br>rts > | 1627     | 44220     | Desktop    | Dell<br>Chromebook<br>11  | Chromebook    | Class3              | Staff     | Dell         | QAHS | 1627        |               |  |
|                    |          |           |            | Dall                      |               |                     |           |              |      |             |               |  |